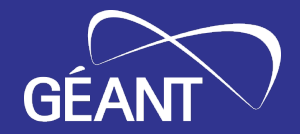

# How to use the GP4L Testbed?

User guide

Sonja Filiposka, UKIM WP6T2

GP4L infoshare, virtual 10 February 2025

Public (PU)

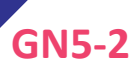

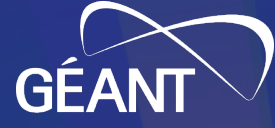

# Agenda

- Short user manual on how to get access to the GP4L testbed
- Step by step instructions
- Policies, procedures, standardized practices

3

Who can use the GP4L testbed?

Any interested party from the R&E community can request a reservation of some or all of the available GP4L testbed resources

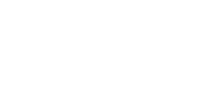

GN5-2

# Access to GP4L devices in testbed

# All devices are accessed via VPN and a Bastion machine

# You request SSH access to the Bastion

• From there you can ssh to the devices

SSH access request = make a reservation request and get approval

# Fair use policy

# The GP4L testbed should be used fairly by all interested parties

# To ensure that nobody will monopolise the use of the testbed

- each reservation is manually analysed, and
- if needed more information is requested from the user.

# Only approved reservations get access to the GP4L testbed environment.

# Current settings of the reservation system

- Minimum amount of time for a reservation is 1 hour
- Maximum reservation time is set to 90 days
- Multiple reservations can be made for longer periods

# **Step 1: Request a VPN profile**

To obtain the VPN profile send an email to <u>gp4l</u>admin@lists.geant.org

- Who are you are
- Where are you from (institution) and
- Why you would like to use GP4L

# We will

- Process your request
- Create and send you a VPN profile for personal use
- Guide you through the process of
  - creating an NMaaS profile
  - testing your access to the reservation system

# Step 2: Go to the Reservation System

# Connect to the VPN

Go to <a href="https://book.gp4l.nmaas.eu/">https://book.gp4l.nmaas.eu/</a>

Click Register

|                                                  | _ |
|--------------------------------------------------|---|
| ELibre Backing                                   |   |
|                                                  |   |
| Username or Email                                |   |
| Password                                         |   |
| Log In                                           |   |
| Remember Me First Time User? Register            |   |
| I Forgot My Password                             |   |
| Change Language                                  |   |
|                                                  |   |
| GEANT GP4L<br>GP4L Booking System GPLv3 v2.8.6.1 |   |

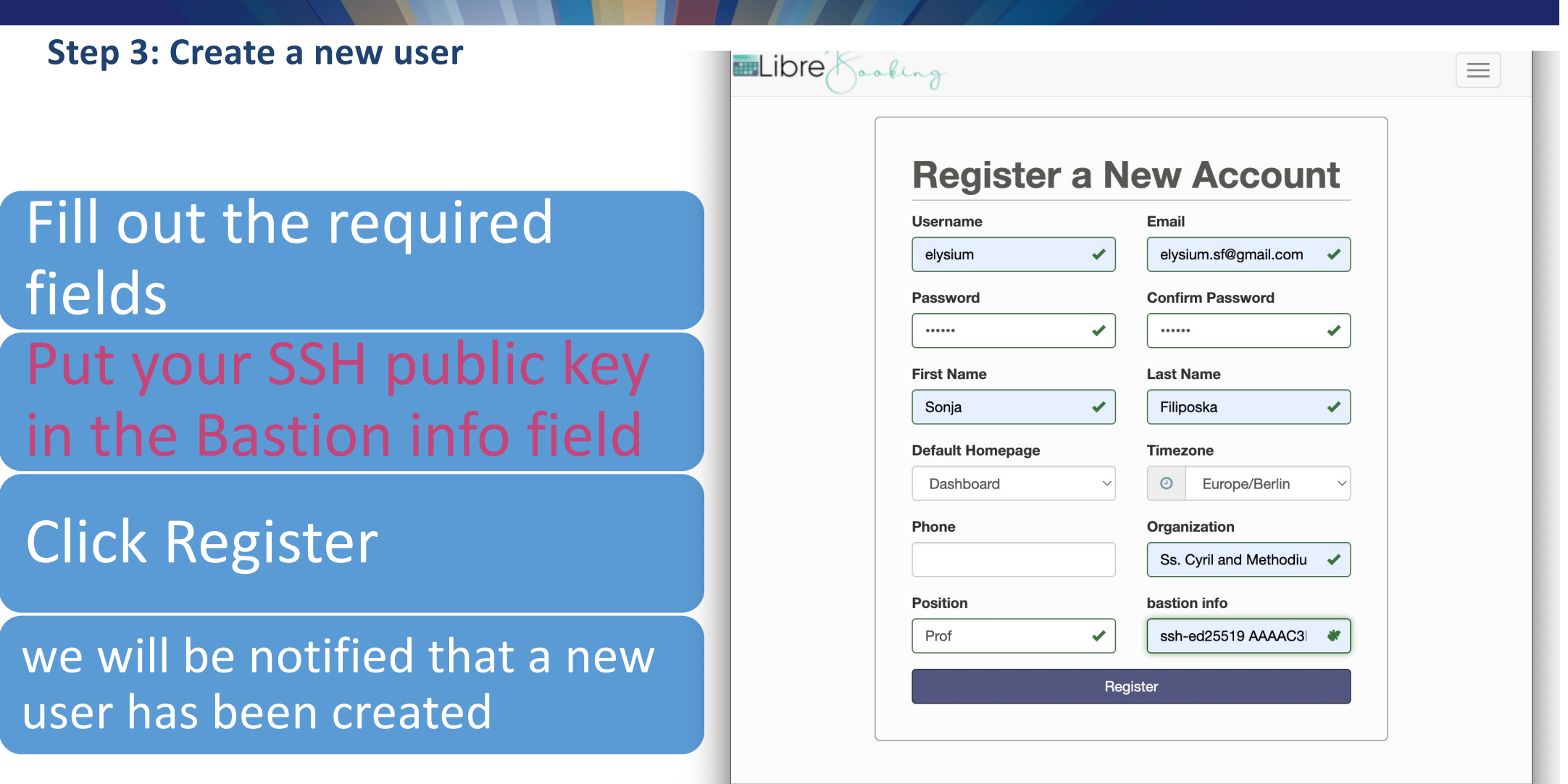

GEANT GP4L GP4L Booking System GPLv3 v2.8.6.1

# Set notification preferences in My Account

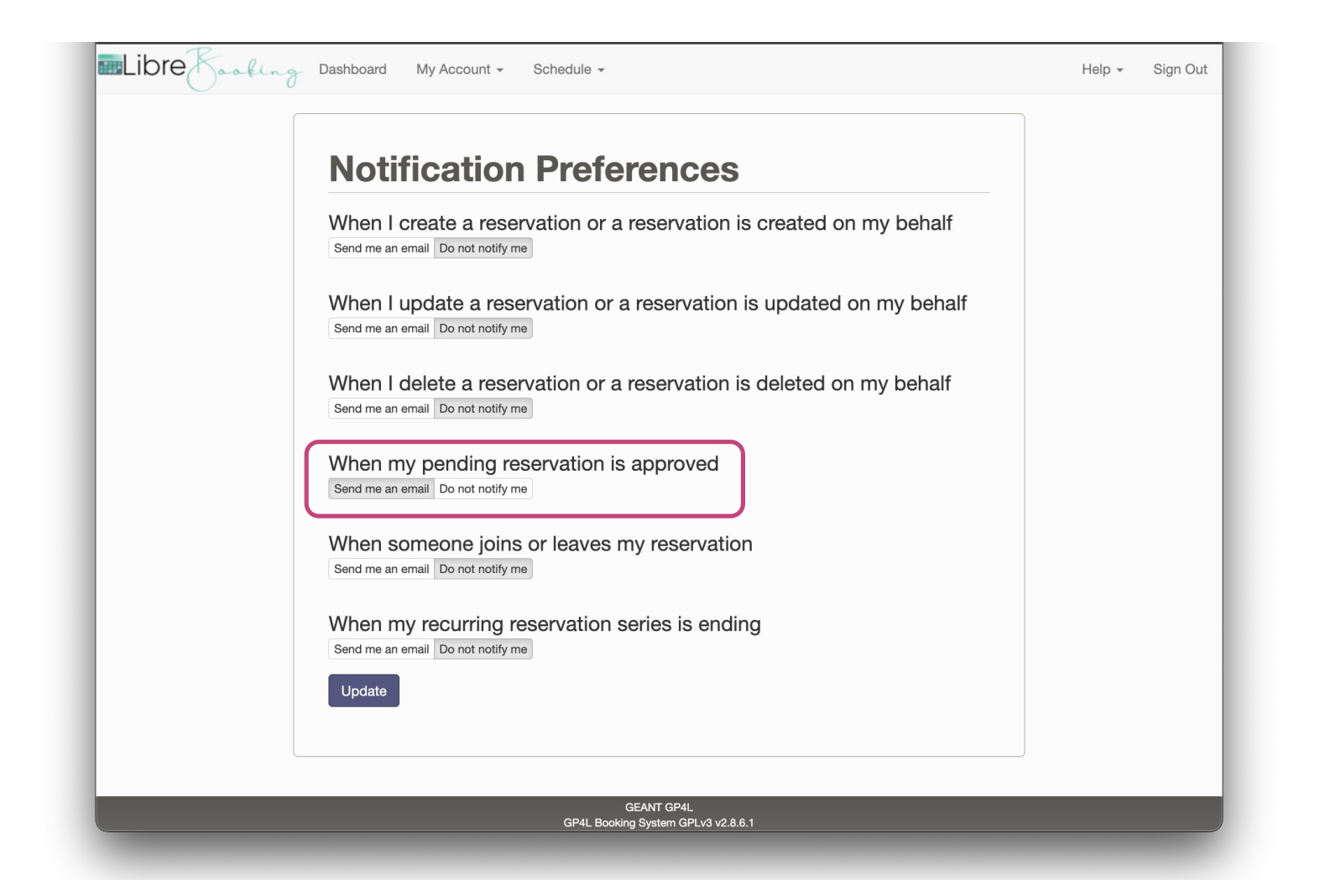

# **Ready to make reservations**

| Libre Backing Dashboard My Account - Schedule - |                                                    |         |  |
|-------------------------------------------------|----------------------------------------------------|---------|--|
|                                                 |                                                    |         |  |
|                                                 | There are no announcements                         |         |  |
|                                                 |                                                    |         |  |
| Past Reservations 0                             |                                                    | ^       |  |
|                                                 | You have no past reservations                      |         |  |
| Upcoming Reservations 0                         |                                                    | ^       |  |
|                                                 | You have no upcoming reservations                  |         |  |
| Resource Availability                           |                                                    | ^       |  |
| Available                                       |                                                    |         |  |
| AMS0001                                         | There are no upcoming reservations in next 30 days | Reserve |  |
| • BUD0001                                       | There are no upcoming reservations in next 30 days | Reserve |  |
| • FRA0001                                       | There are no upcoming reservations in next 30 days | Reserve |  |
| • PAR0101                                       | There are no upcoming reservations in next 30 days | Reserve |  |
| • POZ0001                                       | There are no upcoming reservations in next 30 days | Reserve |  |
| PRA0101     Unavailable                         | There are no upcoming reservations in next 30 days | Reserve |  |
| Unavailable All Day                             | None                                               |         |  |
| Other                                           | Available At Sat, 5/31 2025 11:30 PM               | Reserve |  |
|                                                 |                                                    |         |  |
|                                                 |                                                    |         |  |
|                                                 |                                                    |         |  |
|                                                 | GEANT GP4L<br>GP4L Booking System GPLv3 v2.8.6.1   |         |  |

GN5-2 11 |

# **Step 4: Create a reservation**

|                                           | mLibre Fraking Dashboard My Account - Schedule -          | Help - Sign Out |
|-------------------------------------------|-----------------------------------------------------------|-----------------|
| the resources you would like to           | New Add Resources                                         | *ate<br>ability |
| e/add resources                           | Sonja<br>▼ AII<br>Begin<br>6:30 Pl<br>6 days )<br>BUD0001 |                 |
| e given time period it will be grayed out | Resou<br>AMSO<br>Title o<br>PAR0101<br>shor<br>POZ0001    |                 |
| of the experiment                         | Descri OPRA0101 desc Otest Send F                         |                 |
|                                           |                                                           | Cancel Done     |
|                                           | GEANT GP4L<br>GP4L Booking System GPLv3 v2.8.6.1          |                 |

Click on reserve on one of

Choose start and end time

Click on Change/+ to change

•if a resource is unavailable in th

Provide a short title

Provide a short description

Rest is optional

Click Create

# Waiting on approval

### The admin will be notified and review your request

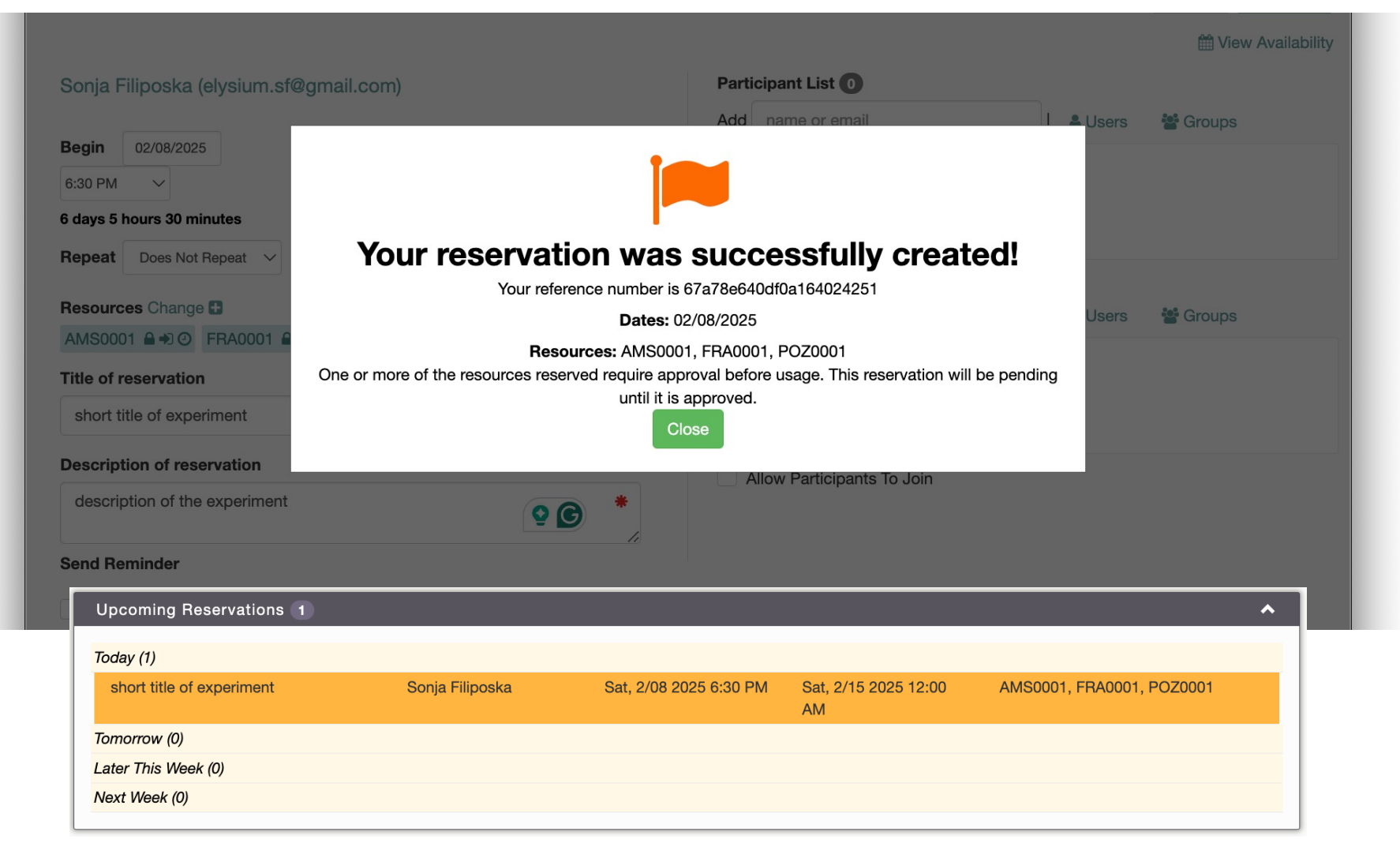

#### Your request has been approved Reservation created for AMS0001 > Inbox × A (7 GP4L Booked <gp4l-book@nmaas.eu> 🗇 6:54 РМ (0 minutes ago) 🕁 ← to me 👻 **Reservation Details:** Start: 02/08/2025 @ 7:00 PM (Europe/Berlin) End: 02/08/2025 @ 8:00 PM (Europe/Berlin) • Your SSH public key will be sent to the Title: short title of experiment Description: short description of the experiment Bastion at start of the approved Resources (3): AMS0001 FRA0001 reservation POZ0001 At least one of the resources reserved requires you to check in and out of your reservation. This reservation will be cancelled unless you check in within 10 minutes after the scheduled start time. Will be active till end time of the Created by: Admin Admin Reference Number: 67a79a20d1ad8357904578 reservation View this reservation | Add to Calendar | Add to Google Calendar | Log in to LibreBooking One attachment • Scanned by Gmail (i) reservation.ics Download Upcoming Reservations 1 $\wedge$

| Today (1)                 |                 |                        |                            |                           |
|---------------------------|-----------------|------------------------|----------------------------|---------------------------|
| short title of experiment | Sonja Filiposka | Sat, 2/08 2025 6:30 PM | Sat, 2/15 2025 12:00<br>AM | AMS0001, FRA0001, POZ0001 |
| Tomorrow (0)              |                 |                        |                            |                           |
| Later This Week (0)       |                 |                        |                            |                           |
| Next Week (0)             |                 |                        |                            |                           |
|                           |                 |                        |                            |                           |

# Take into account that

# After your reservation is authorised you can still make a change to it if needed

• After every change of reservation you need to go through the authorisation process

Until reservation start time you are free to make changes to your ssh key stored in your profile on the reservation system

• Make sure that the correct value is provided as the key provides the access to the testbed

If a **resource** that you have reserved becomes **unavailable** due to unforeseen reasons you will be **notified** via email

• You can then choose to make changes to your reservation or leave it as it is

# **Resource status change notification**

#### 

 $\sum$  Inbox ×

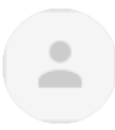

GP4L Booked <gp4l-book@nm... 6:23 PM (0 minutes ago) ☆ ☺ ∽ : to me ▼

You are receiving this message because you have an upcoming reservation on AMS0001 and its availability has changed.

Log in to LibreBooking

## **Reserving partner resources**

# To get access to resources from other partners use the **Other** resource

allows concurrent reservations

Used to keep track of usage of partner resources

# **Step 5: Connect to Bastion**

# • When reservation time arrives

- 1. Activate your VPN
- 2. Check-in on the reservation system
  - If you don't check-in within 10 mins the reservation will auto delete
- 3. ssh to the Bastion (bastion.gp4l.nmaas.eu)
  - SSH: netops@192.168.125.194 (port: 22)
  - use the ssh key that you have provided in the reservation system

# • You now have access to the GP4L devices

| Upcoming Reservations 1   |                 |                        |                            |                           | ^        |
|---------------------------|-----------------|------------------------|----------------------------|---------------------------|----------|
| Today (1)                 |                 |                        |                            |                           |          |
| short title of experiment | Sonja Filiposka | Sat, 2/08 2025 6:30 PM | Sat, 2/15 2025 12:00<br>AM | AMS0001, FRA0001, POZ0001 | Check In |

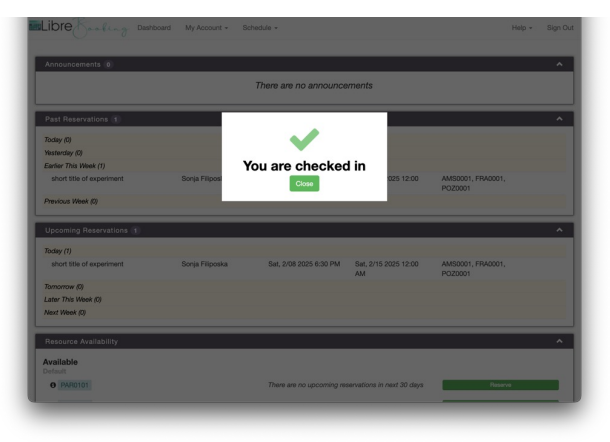

# If you are done earlier than anticipated, Check-Out

### In this way the resources are released for use by others as per the fair use policy

| short title of experiment | Sonja Filiposka | Sat, 2/08 2025 6:30 PM | Sat, 2/15 2025 12:00 AM | AMS0001, FRA0001,<br>POZ0001 | Check Out |
|---------------------------|-----------------|------------------------|-------------------------|------------------------------|-----------|

## **Support**

# If you experience any problems or need help please contact us at <u>gp4l-admin@lists.geant.org</u>

# We'll respond as soon as possible

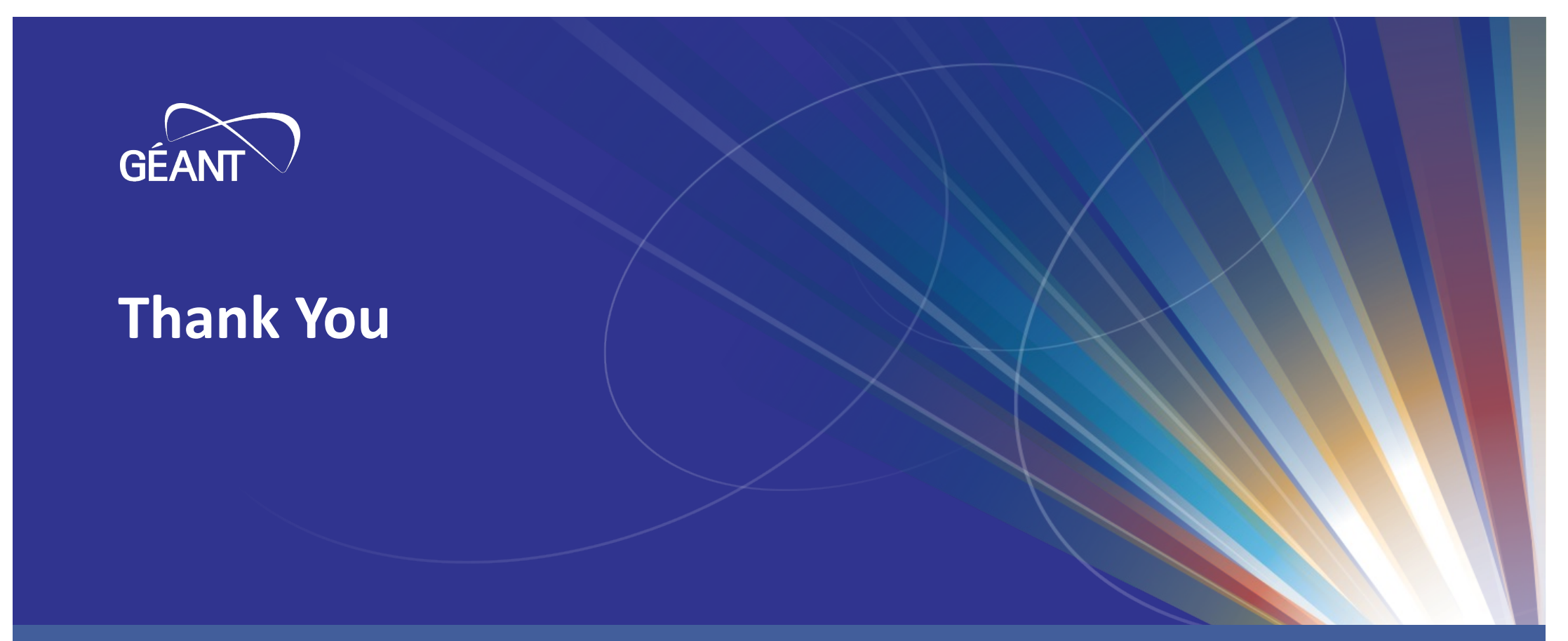

www.geant.org

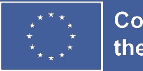

Co-funded by the European Union